# Salas

### Orientações para cursos presenciais utilizarem o Moodle Novo

Orientações para cursos presenciais utilizarem o Moodle Novo

1) Primeira coisa a saber é se esse curso será integrado com o sistema acadêmico.

Nessa situação, caso o curso ainda não esteja habilitado para ser integrado com o Moodle novo, deverá ser aberto <u>um chamado para a CGTI</u> fazer as configurações, deverá informar no chamado: Nome do Campus, Sigla do curso no sistema acadêmico, Nome do Curso e em qual a configuração o curso se enquadra.

### Possíveis configurações:

Técnico - EAD

Graduação - EAD

Pós-Graduação - EAD

FIC - EAD

Técnico - Presencial

Graduação - Presencial

Pós-Graduação - Presencial

FIC - Presencial

Após a CGTI atender e esse chamado a sala poderá ser criada pelo próprio professor pelo acadêmico web. <u>Para isso seguir o tutorial</u>

2) Se o curso não for integrado com o sistema acadêmico, quem fará a criação da sala e a inclusão dos alunos na sala é a CGTI, as seguintes informações serão necessárias:

Para criação de sala:

Campus

Página 1 / 4 (c) 2024 administrador <sistemas.cefor@ifes.edu.br> | 2024-05-17 12:48 URL: https://kb.cefor.ifes.edu.br/index.php?action=artikel&cat=4&id=166&artlang=pt-br

# Salas

Personalizado

Nivel/Regime de ensino

**Curso Habilitado** 

**Ano/Periodo Letivo** 

Nome disciplina

-----

Exemplo:

-----

Campus - Cefor

Personalizado - FIC - EAD

Nível/Regime - Extensão

Curso Habilitado - Formação de professores

Ano / Período letivo - 2017/1

Disciplina - Moodle - Visão aluno

-----

### No campo "Personalizado" as opções são as seguintes:

Técnico - EAD

Graduação - EAD

Pós-Graduação - EAD

FIC - EAD

Técnico - Presencial

Graduação - Presencial

Pós-Graduação - Presencial

Página 2 / 4 (c) 2024 administrador <sistemas.cefor@ifes.edu.br> | 2024-05-17 12:48 URL: https://kb.cefor.ifes.edu.br/index.php?action=artikel&cat=4&id=166&artlang=pt-br -----

### No campo Nível/Regime de ensino tem-se as seguintes possibilidades:

Salas

Ensino Médio

Integrado

Concomitante

Subsequente

Residência Médica

Formação Inicial e Continuada - FIC

Extensão

Graduação Bacharelado

Graduação Tecnológica

Graduação Licenciatura

Integrado Proeja

Aperfeiçoamento

Pós-Graduação Lato Sensu

Pós-Graduação Stricto Sensu

Mestrado Profissional

Doutorado

\_\_\_\_\_

OBS: Caso seja sala integrada com o acadêmico, os alunos serão inclusos automaticamente na sala pelo sistema acadêmico. Em caso de salas não integradas, a inclusão dos alunos será feita pela CGTI, deverá ser preenchido uma planilha padrão com os dados dos alunos. Essa planilha nós da CGTI que disponibilizamos.

> Página 3 / 4 (c) 2024 administrador <sistemas.cefor@ifes.edu.br> | 2024-05-17 12:48 URL: https://kb.cefor.ifes.edu.br/index.php?action=artikel&cat=4&id=166&artlang=pt-br

## Salas

OBS: O conteúdo não é automaticamente migrado do Moodle 1.9 para o Moodle 3.1. Ou seja, não conseguimos simplesmente fazer um backup da sala do Moodle 1.9 e restaurar no moodle 3.1. Caso queiram reaproveitar algum conteúdo isso deverá ser feito de forma manual (ctrl + c / ctrl + v) nos recursos. E essa cópia normalmente quem está fazendo é o professor ou o DI do curso.

ID de solução único: #1166 Autor: : Anderson Correa Medeiros Última atualização: 2017-11-23 11:21